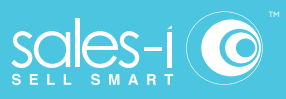

## How To Change Settings In Sales Vs Gaps

Apple iOS

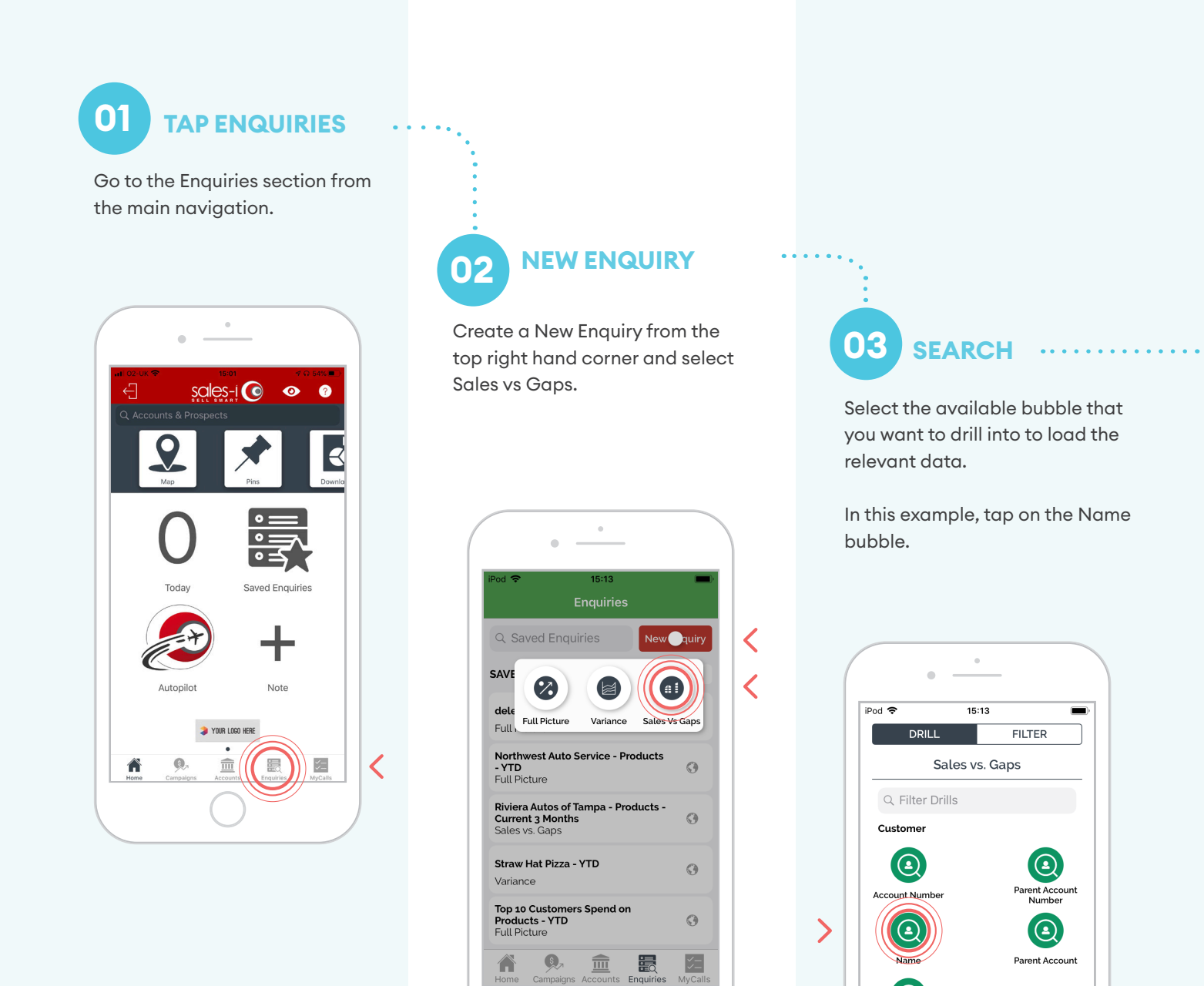

Cancel

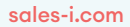

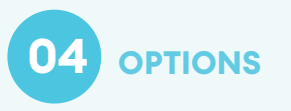

Click the three lines icon on the upper right-hand side of the screen.

|                    | •                       |                  |   |
|--------------------|-------------------------|------------------|---|
| iPod 🗢             | 15:13<br>Sales vs. Gaps | s 🍸              |   |
| Account N          | lumber                  |                  |   |
| Ð                  | 1 Jan 2019 - 21 Oc      | et 2019          | Н |
| Q Searc            | h by 'Account Nu        | mber'            | Ш |
| <u>Totals  </u> ⊤o | atal (Sales Value) 🔻    |                  |   |
|                    | \$92,559,491.15         |                  |   |
|                    | ▼ TOTAL (SALES VALUE)   | E)               | 1 |
| A08398             |                         | í                |   |
|                    | \$7,541,349.00          |                  |   |
| A06145             |                         | i                |   |
| Home Ca            | mpaigns Accounts En     | iquiries MyCalls |   |
|                    | $\bigcirc$              |                  |   |

05 SETTINGS MENU

Tap the Settings icon from the now available menu .

|         | 15:13                    |                  |
|---------|--------------------------|------------------|
| <       | Sales vs. Gaps           | 了                |
| Account | Number                   |                  |
| C       | + 1 Jan 2019 - 21 Oct 20 | 019              |
| Q Sear  | ch by 'Account Numb      | er'              |
|         | Total (Sales Value) ▼    | () O<br>Settings |
| 08398   |                          | i                |
|         | \$7,541,349.00           |                  |
| 06145   |                          | í                |
|         | ¢2 700 100 E1            |                  |

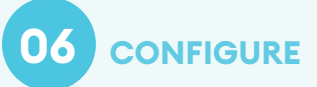

Here you can configure your Sales Vs Gaps settings.

For example, you can change the measurement type to see profit or quantity, you can also change the period type to Day, Week or Quarter.

Tap Apply when you are finished.

| <         | Sale    | 15:13<br>es vs. G | aps         | لے<br>ا     |
|-----------|---------|-------------------|-------------|-------------|
| SETTING   | c       |                   |             |             |
| HIDE GAPS | 3       |                   |             |             |
| IDE GATO  | Hide re | sults wit         | h a o total |             |
| MEASUREME | NT      |                   |             |             |
|           |         |                   |             |             |
|           | (       | Profit            | tv.         |             |
|           | S       | ales Co           | nst         |             |
|           | So      |                   | duo         |             |
|           | - 58    | ies va            | nue         |             |
|           | Irans   | action            | Count       |             |
|           |         |                   |             |             |
|           |         |                   |             |             |
|           |         | Group b           | y Month.    | Day         |
| Ca        | ancel   |                   | Apply       | <b>/)</b> ) |
|           |         |                   |             | /           |
|           |         |                   | _           | 1           |